【ケーブルスマホマイページアプリ設定方法】

■androidをご利用の方

1、「ケーブルスマホマイページアプリ」をGoogle play ストアよりインストール

・ダウンロードURL:

<u>ケーブルスマホマイページアプリ - Google Play のアプリ</u>

アプリ名:「ケーブルスマホマイページアプリ」

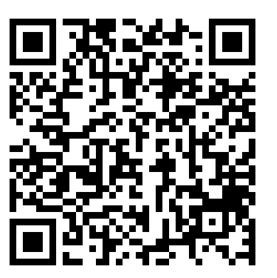

# ■iphone (ios) をご利用の方

1、「ケーブルスマホマイページアプリ」をapp store ストアよりインストール

・ダウンロードURL:

https://itunes.apple.com/jp/app//id1453360842

アプリ名:「ケーブルスマホマイページアプリ」

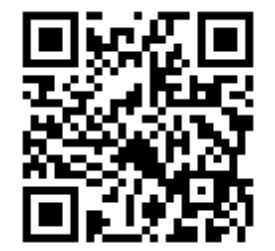

伊那ケーフ"ルテレヒ"ション株式会社

2、初回起動時のケーブル局選択

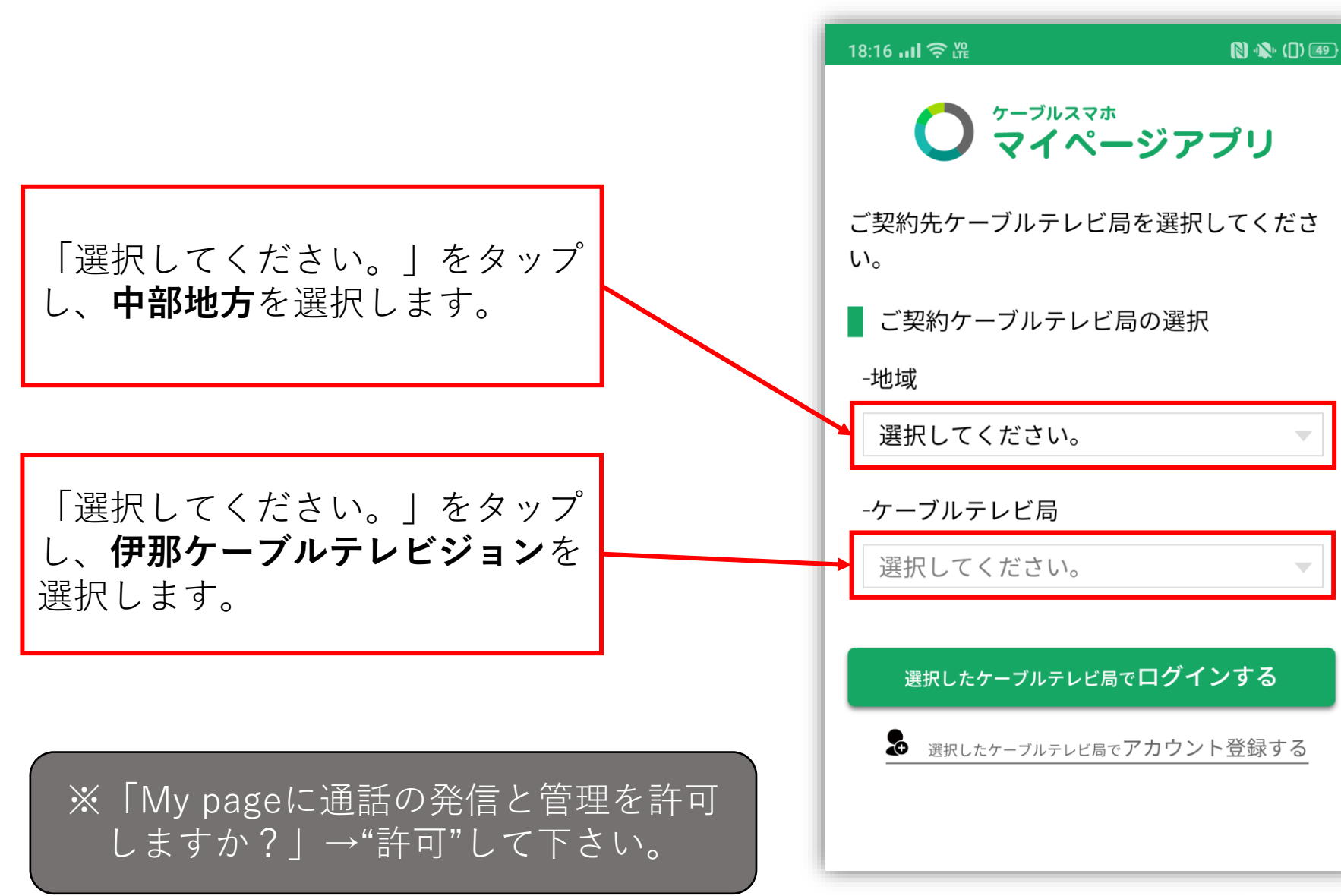

| 18:16 سا 🖘 🖞           | <b>№</b> Ф®<br>プリ  |
|------------------------|--------------------|
| ご契約先ケーブルテレビ局を選択        | してくださ              |
| ■ ご契約ケーブルテレビ局の選択       |                    |
| 選択してください。              | 0                  |
| 北海道                    | 0                  |
| 関東地方                   | 0                  |
| 中部地方                   | ۲                  |
| 九州・沖縄地方                | 0                  |
|                        |                    |
|                        |                    |
|                        |                    |
| < 0                    |                    |
|                        |                    |
| 18:17 ul S &           | N - CD - ED<br>- 2 |
| ご契約先ケーブルテレビ局を選択し       | 、てくださ              |
| い。<br>■ ご契約ケーブルテレビ局の選択 |                    |
| -地域                    |                    |
| 選択してください。              | 0                  |
| INC長野ケーブルテレヒ           | : 0                |
| ケーブルテレビ富山              | 0                  |
| 伊那ケーブルテレビジョン株式会社       | ■ ●                |
|                        |                    |
|                        |                    |
|                        |                    |
|                        |                    |
|                        |                    |

#### 伊那ケーフリレテレビジョン株式会社

## 3、アカウント登録

「選択したケーブルテレビ局でア カウントを登録する」をタップし ます。

| 18:17 山 奈 隆          | 🕅 🛝 ([]) 49) |
|----------------------|--------------|
| ク ゲーブルスマホ<br>マイページ   | アプリ          |
| ご契約先ケーブルテレビ局を選<br>い。 | 選択してくださ      |
| ■ ご契約ケーブルテレビ局の       | 選択           |
| -地域                  |              |
| 中部地方                 | -            |
| -ケーブルテレビ局            |              |
| 伊那ケーブルテレビジョン         | 株式会社         |
|                      |              |
| 選択したケーブルテレビ局で口?      | グインする        |
| 選択したケーブルテレビ局でアカ      | ウント登録する      |
|                      |              |
|                      |              |

伊那ケーフリルテレビジョン株式会社

#### 4、アカウント登録用電話番号

テキストボックスに手動で対象となるご自身の携帯電話番号を入力します。

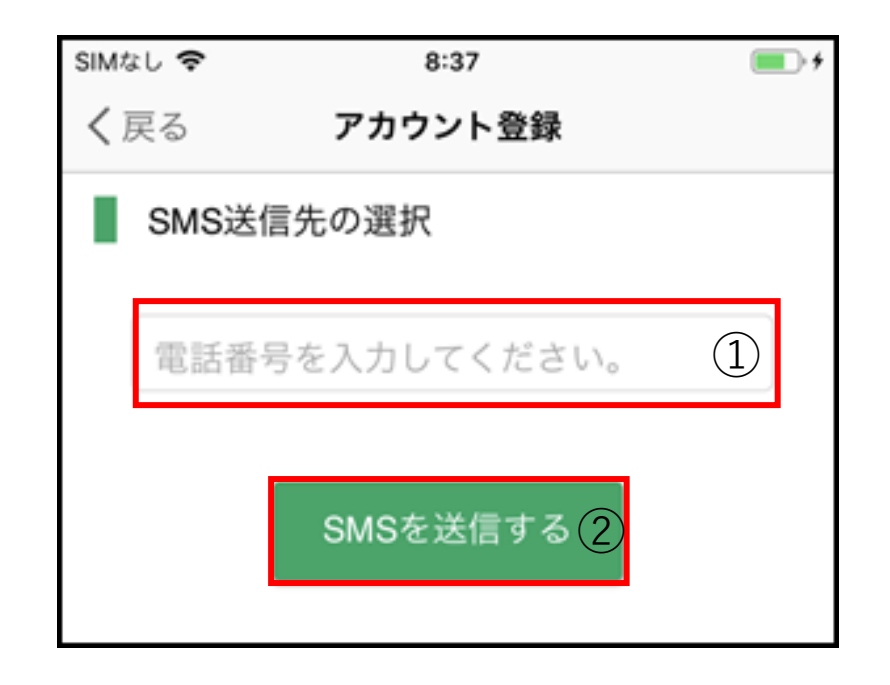

伊那ケーフリレテレビジョン株式会社

5、SMS認証

選択した電話番号宛に【認証番号が記載された SMS】が送信されます。

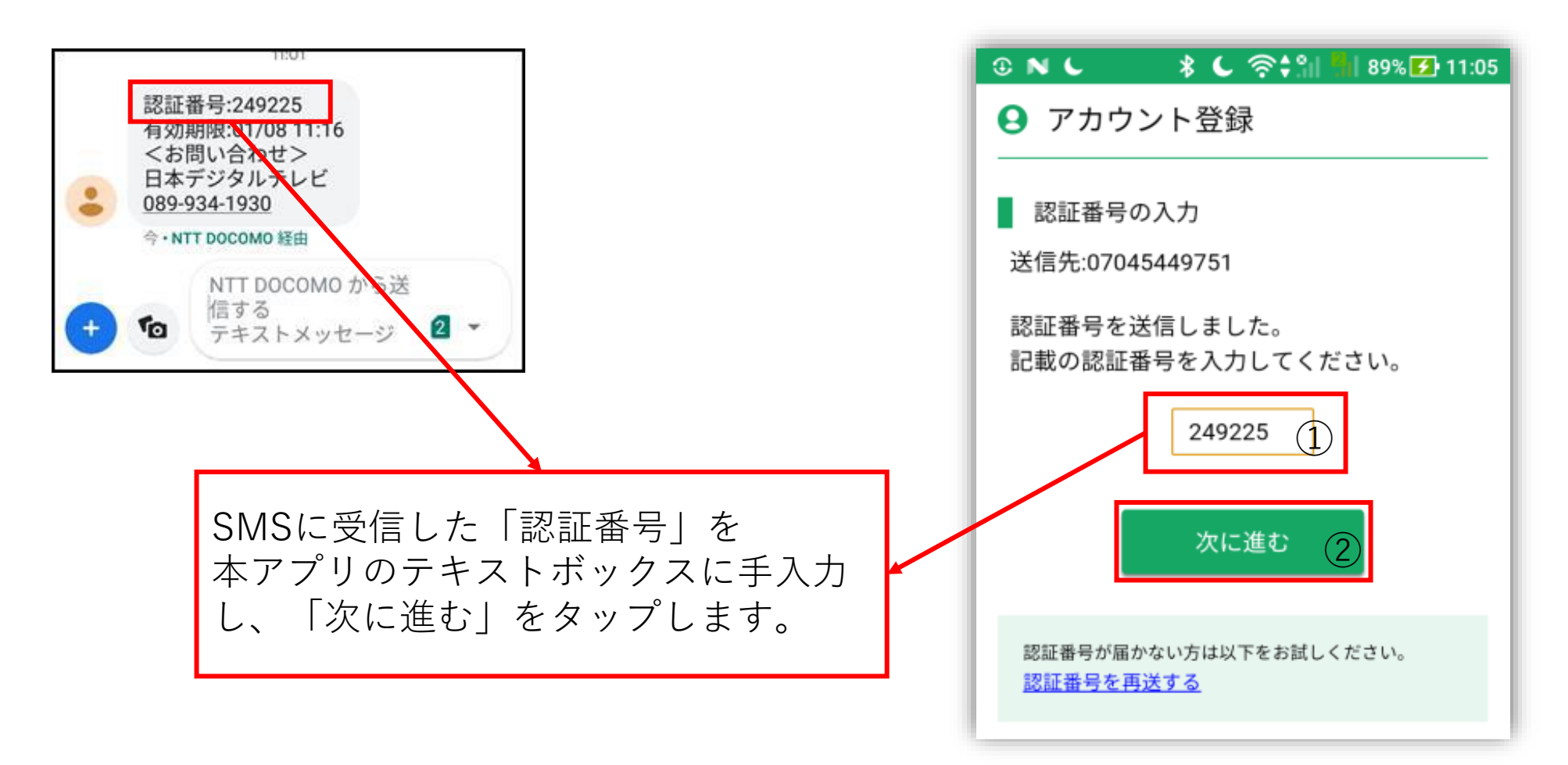

伊那ケーフリルテレビジョン株式会社

### 6、パスワード設定

お客様で決めていただく任意のパスワードを設定します。 ※パスワードは、機種変更時等に引き続き本アプリを利用する際に必要となります。

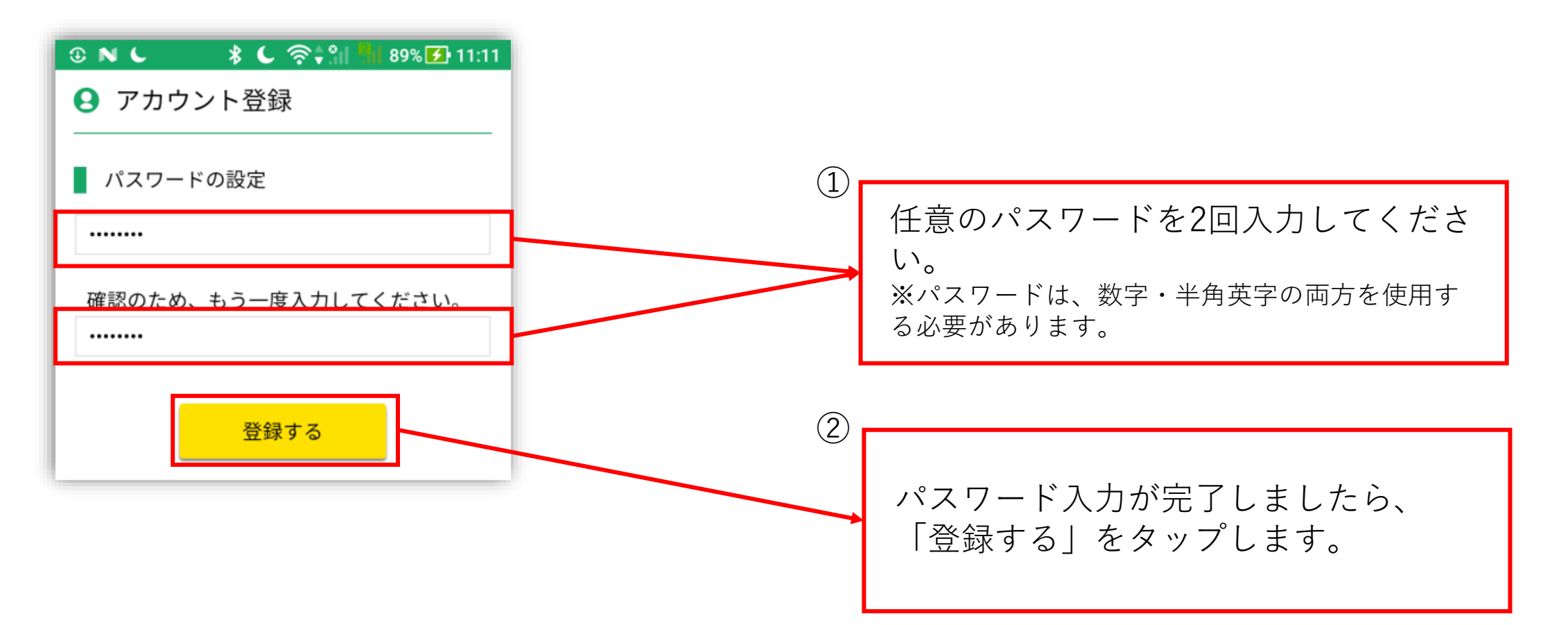

伊那ケーフリレテレビジョン株式会社

# 7、メールアドレスの設定【特定の方のみ】

メールアドレス登録が必要な方は設定します。 メールアドレス登録の必要な【特定の方】は・・・ データのみコース且つSMS機能付帯を利用されていない方のみ設定が必要となります。

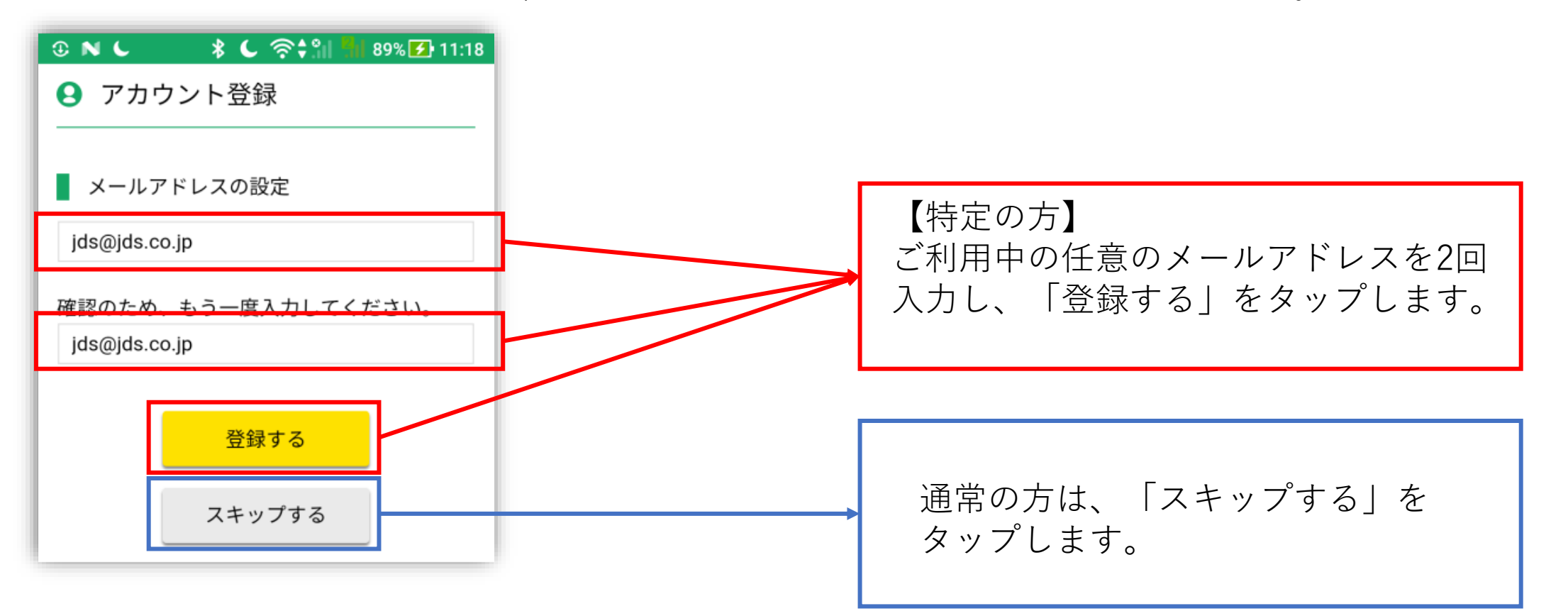

伊那ケーフリレテレビション株式会社

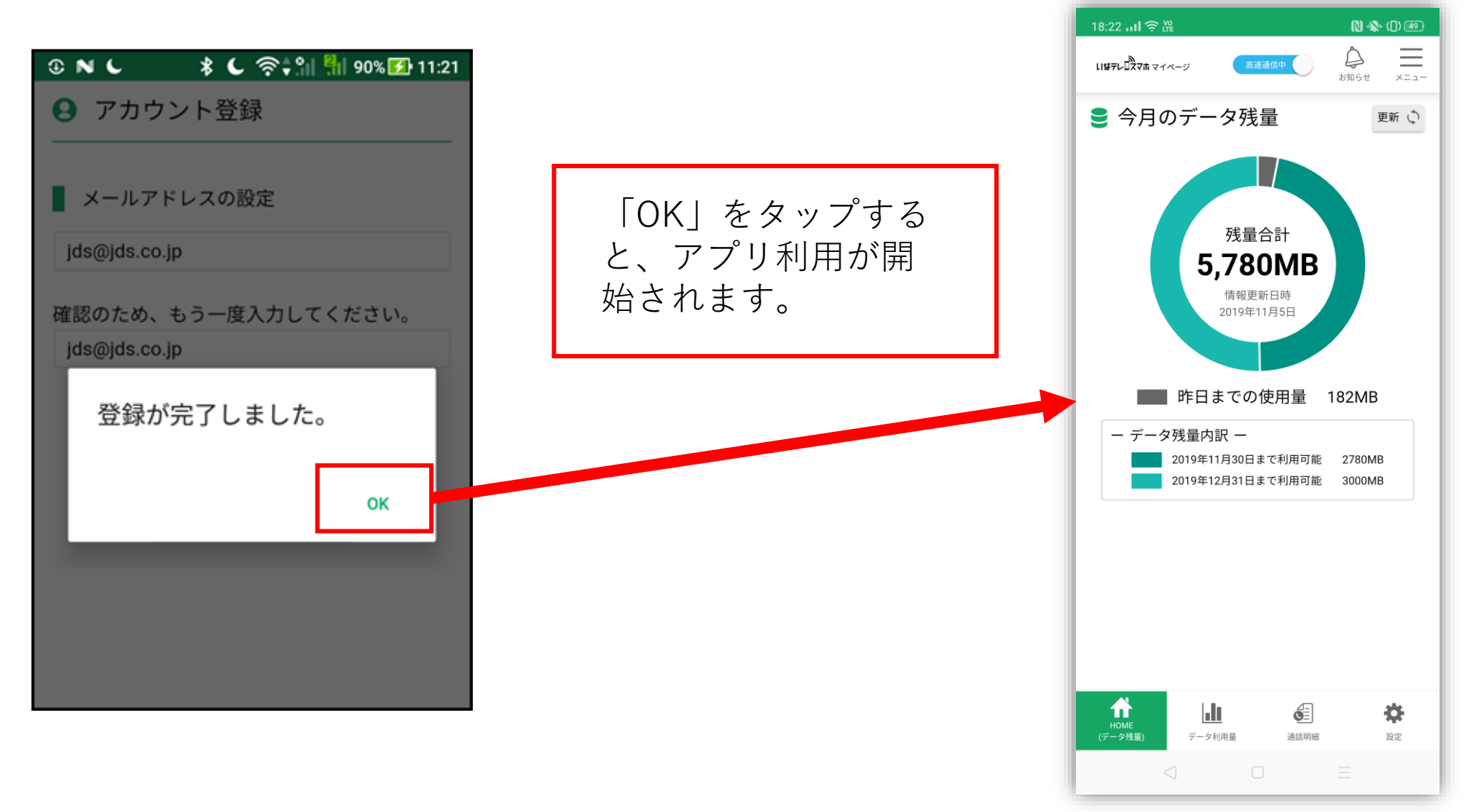

伊那ケーフ"ルテレヒ"ション株式会社